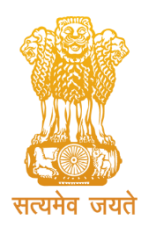

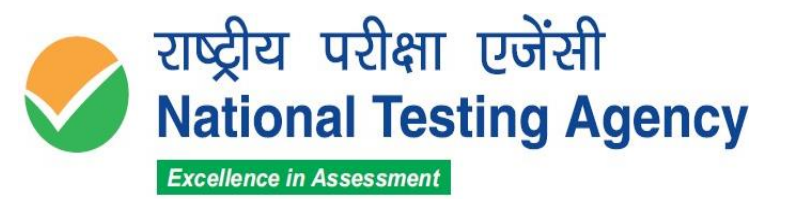

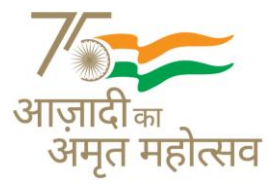

(उच्चत्तर शिक्षा विभाग, शिक्षा मंत्रालय, भारत सरकार के तहत एक स्वायत्त संगठन) (An Autonomous Organization under the Department of Higher Education, Ministry of Education, Government of India)

## Public Notice 09.10.2023

## Subject: Display of Institution-Wise Posts and Question Papers with Recorded Responses & Answer Key Challenge of Provisional Answer Key(s) w.r.t Stage-I Recruitment Examination for Non-Teaching positions at NITs and Other Institutions under Ministry of Education – reg.

The National Testing Agency (NTA) conducted the following Computer Based Tests for filling up Non-Teaching Posts in the NITs and other Institutions under the Ministry of Education.

| Test No. | Name of the Post                     |
|----------|--------------------------------------|
|          |                                      |
| 1        | Office Assistant/ Lab Assistant/ MTS |
| 2        | Junior Assistant                     |
| 3        | Technician                           |
| 4        | Senior Assistant                     |
| 5        | Stenographer                         |
| 6        | Senior Stenographer                  |
| 7        | Superintendent/Personal Assistant    |
| 8        | Senior Technician                    |
| 9        | Assistant Registrar                  |

The Provisional Answer Keys along with the Question Papers with Recorded Responses in respect of the CBT Tests have now been uploaded on the website <u>https://crenit.samarth.ac.in/</u> for all appeared candidates to challenge if they desire.

The candidates, who are not satisfied with the answer key, may challenge the same by paying a fee of ₹ **200/- (Rupees Two Hundred only)** per question challenged as a non-refundable processing fee as per the details given below:

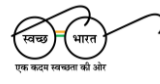

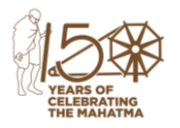

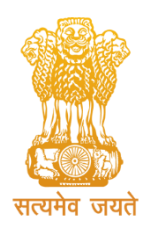

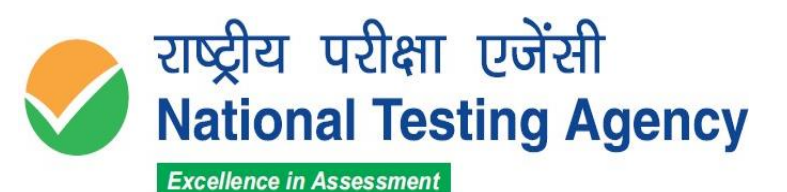

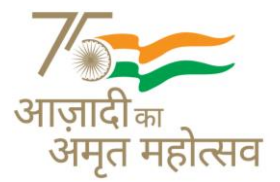

(उच्चत्तर शिक्षा विभाग, शिक्षा मंत्रालय, भारत सरकार के तहत एक स्वायत्त संगठन) (An Autonomous Organization under the Department of Higher Education, Ministry of Education, Government of India)

| Duration for Answer Key Challenge                                                       | Fee                                         |
|-----------------------------------------------------------------------------------------|---------------------------------------------|
| 9 <sup>th</sup> October 2023<br>to<br>11 <sup>th</sup> October 2023<br>(Upto 5.30 P.M.) | ₹ 200/-<br>non-refundable<br>processing fee |

The payment of the processing fee may be made through, Debit card/Credit Card/Net Banking/UPI upto **11<sup>th</sup> October 2023 (upto 5:30 PM).** No challenge will be entertained without receipt of the processing fee. The Challenges will not be accepted through any other medium.

In addition, the posts for which a candidate has applied (institution wise) are also being shown to the applicant. In case, the applicant finds any inconsistency, the same may be mentioned by clicking on "RAISE CONCERN" button. <u>No FEE is being charged for this activity</u>. This activity is being undertaken to facilitate the candidates so that their Candidate Data is shared with all institutions where they have applied. Therefore, the candidates should check this data carefully.

In case of any clarification, candidates can contact on **011-40759000** or email at **crenit@nta.ac.in**.

Sd/-

Director, NTA

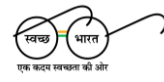

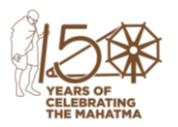

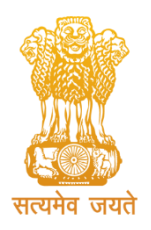

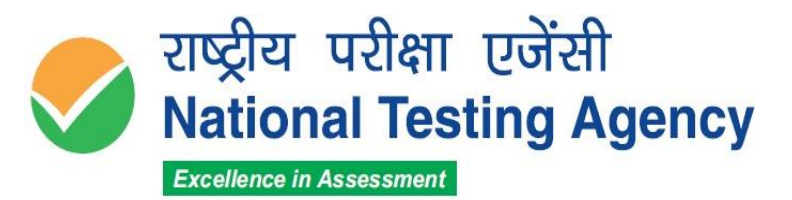

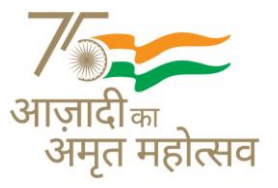

(उच्चत्तर शिक्षा विभाग, शिक्षा मंत्रालय, भारत सरकार के तहत एक स्वायत्त संगठन) (An Autonomous Organization under the Department of Higher Education, Ministry of Education, Government of India)

## Annexure-I

## PROCEDURE FOR CHALLENGE OF ANSWER KEY

- 1. Please go to website <u>https://crenit.samarth.ac.in/</u>
- 2. Login with your **Application Number, Password,** or Login with **Other Details** and enter Security Pin as displayed and click on the Login Button.
- 3. Click the 'View/Challenge Answer Key' button.
- 4. The Option(s) next to the **Question ID** under the column '**Correct Option(s)**' stands for the most appropriate Answer Key to be used by NTA.
- 5. If you wish to challenge this option, you may use any one or more of the Options given in the next five columns by clicking the check box.
- 6. You may want to upload supporting documents in which you can select 'Choose File' and upload (all documents are to be put in a single pdf file).
- 7. After clicking on your desired **Option(s) ID for Challenge** scroll down and click on **'Submit and Review Claims'** and move to the next screen. You must ensure to select all the required options(s) before moving further.
- 8. You will see a display of all the **Question ID** and **Option(s)** you have challenged. You may still modify your selection by clicking on 'Modify Claim'. Once you have selected all the **Option(s) ID** for **Challenge you can** click on 'Save Claim and Pay Fee'.
- 9. Click on 'Save Claim and Pay Fee' to select payment options. No modification will be allowed after payment.
- 10. Select the Mode of Payment and Pay a **non-refundable** processing fee @ ₹200/for each question challenged. Make payment through Debit/Credit Card/NetBanking.

Sd/-

**Director**, NTA

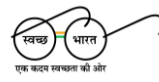

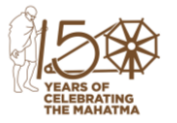